## Jak skonfigurować program MS Outlook 2013 jako konto Exchange

- 1. Uruchom program MS Outlook 2013.
- Jeżeli program Outlook został uruchomiony po raz pierwszy, kliknij Dalej, a w następnym oknie pozostaw zaznaczoną opcję Tak i ponownie kliknij Dalej. Przejdź do kroku 5. Jeżeli program nie jest uruchamiany pierwszy raz, przejdź do kroku 3.

| Microsoft Outlook 2013 — Zapraszamy!                                                                                                    | ×                                                                                                    |
|----------------------------------------------------------------------------------------------------|----------------------------------------------------------------------------------------------------|
|                                                                                                    |                                                                                                    |
|                                                                                                    |                                                                                                    |
|                                                                                                    |                                                                                                    |
| Outlook 2013 — Zapraszamy                                                                                                    | d in the second second s |
|                                                                                                    | :                                                                                                    |
| Program Outlook jest osobistym asystentem, który pomaga<br>życiem dzięki zaawansowanym narzędziom do obsługi po<br>kalendarza, kontaktów i zadań.                                                                                                    | a w zarządzaniu<br>czty e-mail,                                                                                                    |
|                                                                                                    |                                                                                                    |
| Zaczynamy. W kilku krokach dowiesz się, jak dodać konto                                                                                                    | e-mail.                                                                                                    |
|                                                                                                    |                                                                                                    |
|                                                                                                    |                                                                                                    |
|                                                                                                    |                                                                                                    |
|                                                                                                    |                                                                                                    |
|                                                                                                    |                                                                                                    |
|                                                                                                    |                                                                                                    |
|                                                                                                    |                                                                                                    |
| < Wstecz                                                                                                    | Dalej > Anuluj                                                                                                    |
|                                                                                                    |                                                                                                    |
|                                                                                                    |                                                                                                    |
| Konfiguracja konta programu Microsoft Outlook Dodaj konto e-mail                                                                                                    | ×                                                                                                    |
| Konfiguracja konta programu Microsoft Outlook<br>Dodaj konto e-mail                                                                                                    | ×                                                                                                    |
| Konfiguracja konta programu Microsoft Outlook<br>Dodaj konto e-mail                                                                                                    | ×                                                                                                    |
| Konfiguracja konta programu Microsoft Outlook<br>Dodaj konto e-mail                                                                                                    | ×                                                                                                    |
| Konfiguracja konta programu Microsoft Outlook<br><b>Dodaj konto e-mail</b><br>Użyj programu Outlook, aby łaczyć sie z kontami e-mail, np. z serwerem Microsoft Exchange Se                                                                                                    | rver organizacji lub z kontem                                                                                                    |
| Konfiguracja konta programu Microsoft Outlook<br><b>Dodaj konto e-mail</b><br>Użyj programu Outlook, aby łączyć się z kontami e-mail, np. z serwerem Microsoft Exchange Se<br>Exchange Online w ramach usługi Microsoft Office 365. Program Outlook działa również z kon<br>ActiveSvnc.                                                                                               | rver organizacji lub z kontem<br>tami POP, IMAP i Exchange                                                                                                    |
| Konfiguracja konta programu Microsoft Outlook<br><b>Dodaj konto e-mail</b><br>Użyj programu Outlook, aby łączyć się z kontami e-mail, np. z serwerem Microsoft Exchange Se<br>Exchange Online w ramach usługi Microsoft Office 365. Program Outlook działa również z kon<br>ActiveSync.<br>Cracherez scientigurować program Outlook na potrzeby łaczenia z kontam e mail?             | rver organizacji lub z kontem<br>tami POP, IMAP i Exchange                                                                                                    |
| Konfiguracja konta programu Microsoft Outlook<br>Dodaj konto e-mail<br>Użyj programu Outlook, aby łączyć się z kontami e-mail, np. z serwerem Microsoft Exchange Se<br>Exchange Online w ramach usługi Microsoft Office 365. Program Outlook działa również z kon<br>ActiveSync.<br>Czy chcesz skonfigurować program Outlook na potrzeby łączenia z kontem e-mail?                    | rver organizacji lub z kontem<br>tami POP, IMAP i Exchange                                                                                                    |
| Konfiguracja konta programu Microsoft Outlook<br>Dodaj konto e-mail<br>Użyj programu Outlook, aby łączyć się z kontami e-mail, np. z serwerem Microsoft Exchange Se<br>Exchange Online w ramach usługi Microsoft Office 365. Program Outlook działa również z kon<br>ActiveSync.<br>Czy chcesz skonfigurować program Outlook na potrzeby łączenia z kontem e-mail?<br>© Tak           | rver organizacji lub z kontem<br>tami POP, IMAP i Exchange                                                                                                    |
| Konfiguracja konta programu Microsoft Outlook<br>Dodaj konto e-mail<br>Użyj programu Outlook, aby łączyć się z kontami e-mail, np. z serwerem Microsoft Exchange Se<br>Exchange Online w ramach usługi Microsoft Office 36S. Program Outlook działa również z kon<br>ActiveSync.<br>Czy chcesz skonfigurować program Outlook na potrzeby łączenia z kontem e-mail?<br>© Tak<br>O Nie  | rver organizacji lub z kontem<br>tami POP, IMAP i Exchange                                                                                                    |
| Konfiguracja konta programu Microsoft Outlook<br>Dodaj konto e-mail<br>Użyj programu Outlook, aby łączyć się z kontami e-mail, np. z serwerem Microsoft Exchange Se<br>Exchange Online w ramach usługi Microsoft Office 36S. Program Outlook działa również z kon<br>ActiveSync.<br>Czy chcesz skonfigurować program Outlook na potrzeby łączenia z kontem e-mail?<br>© Tak<br>O Nie  | rver organizacji lub z kontem<br>tami POP, IMAP i Exchange                                                                                                    |
| Konfiguracja konta programu Microsoft Outlook<br>Dodaj konto e-mail<br>Użyj programu Outlook, aby łączyć się z kontami e-mail, np. z serwerem Microsoft Exchange Se<br>Exchange Online w ramach usługi Microsoft Office 365. Program Outlook działa również z kon<br>ActiveSync.<br>Czy chcesz skonfigurować program Outlook na potrzeby łączenia z kontem e-mail?<br>© Tak<br>O Nie  | rver organizacji lub z kontem<br>tami POP, IMAP i Exchange                                                                                                    |
| Konfiguracja konta programu Microsoft Outlook<br>Dodaj konto e-mail<br>Użyj programu Outlook, aby łączyć się z kontami e-mail, np. z serwerem Microsoft Exchange Se<br>Exchange Online w ramach usługi Microsoft Office 365. Program Outlook działa również z kon<br>ActiveSync.<br>Czy chcesz skonfigurować program Outlook na potrzeby łączenia z kontem e-mail?<br>© Tak<br>O Nie  | x                                                                                                    |
| Konfiguracja konta programu Microsoft Outlook<br>Dodaj konto e-mail<br>Użyj programu Outlook, aby łączyć się z kontami e-mail, np. z serwerem Microsoft Exchange Se<br>Exchange Online w ramach usługi Microsoft Office 365. Program Outlook działa również z kon<br>ActiveSync.<br>Czy chcesz skonfigurować program Outlook na potrzeby łączenia z kontem e-mail?<br>© Tak<br>O Nie  | X                                                                                                    |
| Konfiguracja konta programu Microsoft Outlook<br>Dodaj konto e-mail<br>Użyj programu Outlook, aby lączyć się z kontami e-mail, np. z serwerem Microsoft Exchange Se<br>Exchange Online w ramach usługi Microsoft Office 365. Program Outlook działa również z kon<br>ActiveSync.<br>Czy chcesz skonfigurować program Outlook na potrzeby łączenia z kontem e-mail?<br>© Tak<br>O Nie  | x                                                                                                    |
| Konfiguracja konta programu Microsoft Outlook<br>Dodaj konto e-mail<br>Użyj programu Outlook, aby łączyć się z kontami e-mail, np. z serwerem Microsoft Exchange Se<br>Exchange Online w ramach usługi Microsoft Office 365. Program Outlook działa również z kon<br>ActiveSync.<br>Czy chcesz skonfigurować program Outlook na potrzeby łączenia z kontem e-mail?<br>© Tak<br>○ Nie  | rver organizacji lub z kontem<br>tami POP, IMAP i Exchange                                                                                                    |
| Konfiguracja konta programu Microsoft Outlook<br>Dodaj konto e-mail<br>Użyj programu Outlook, aby łączyć się z kontami e-mail, np. z serwerem Microsoft Exchange Se<br>Exchange Online w ramach usługi Microsoft Office 365. Program Outlook działa również z kon<br>ActiveSync.<br>Czy chcesz skonfigurować program Outlook na potrzeby łączenia z kontem e-mail?<br>() Tak<br>) Nie | rver organizacji lub z kontem<br>tami POP, IMAP i Exchange                                                                                                    |

## 3. Kliknij kartę Plik.

| o 📰 🕤 🕫                                                         |                                                | Outlook na dziś - (                                                     | Dutlook                    |                                                                                                    |                                                                              | ? 🗹 – 🗆 | ×   |
|-----------------------------------------------------------------|------------------------------------------------|-------------------------------------------------------------------------|----------------------------|----------------------------------------------------------------------------------------------------|------------------------------------------------------------------------------|---------|-----|
| PLIK NARZĘDZIA GŁÓWNE WYSYŁANIE/ODBIERANIE FOLDER WIDOK         |                                                |                                                                         |                            |                                                                                                    |                                                                              |         |     |
| Nowa wiadomość Nowe<br>e-mail elementy*<br>Nowy Usuwani         | e Odpowiedz Odpowiedz Prześlij<br>odpowiadanie | Przenieś do: ? ^<br>Do kierownika =<br>Wiadomość e =<br>Szybkie kroki 5 | Przenieś –<br>Przenoszenie | <ul> <li>➢ Nieprzeczytane/przeczytane</li> <li>Ⅲ Kategoryzuj ×</li> <li>▶ Flaga monitująca ×</li> <li>Znaczniki</li> </ul> | Wyszukaj osoby<br>Książka adresowa<br>Filtruj pocztę e-mail -<br>Znajdowanie |         | ^   |
| Przeciągnij swoje Foldery ulubione tuća dviś – dostosowywanie 🔨 |                                                |                                                                         |                            | •                                                                                                    |                                                                              |         |     |
| Plik programu Outlook                                           | Kalendarz                                      |                                                                         | Zadar                      | nia                                                                                                    | Wiadomo                                                                      | ści     | 6   |
|                                                                 |                                                |                                                                         |                            |                                                                                                    | Wersje rob                                                                   | ocze    | 0   |
|                                                                 |                                                |                                                                         |                            |                                                                                                    | Skrzynka n                                                                   | sodwcza | 0   |
|                                                                 |                                                |                                                                         |                            |                                                                                                    |                                                                              |         |     |
|                                                                 |                                                |                                                                         |                            |                                                                                                    |                                                                              |         |     |
|                                                                 |                                                |                                                                         |                            |                                                                                                    |                                                                              |         |     |
|                                                                 |                                                |                                                                         |                            |                                                                                                    |                                                                              |         |     |
|                                                                 |                                                |                                                                         |                            |                                                                                                    |                                                                              |         |     |
|                                                                 |                                                |                                                                         |                            |                                                                                                    |                                                                              |         |     |
|                                                                 |                                                |                                                                         |                            |                                                                                                    |                                                                              |         |     |
|                                                                 |                                                |                                                                         |                            |                                                                                                    |                                                                              |         |     |
|                                                                 |                                                |                                                                         |                            |                                                                                                    |                                                                              |         |     |
|                                                                 |                                                |                                                                         |                            |                                                                                                    |                                                                              |         | Ť   |
| Poczta Kalendarz                                                | Osoby Zadania …                                |                                                                         |                            |                                                                                                    |                                                                              |         |     |
| Gotowe                                                          |                                                |                                                                         |                            |                                                                                                    | D 🕸                                                                          | + 10    | 00% |

4. W karcie Plik, kliknij na przycisk "Dodaj konto".

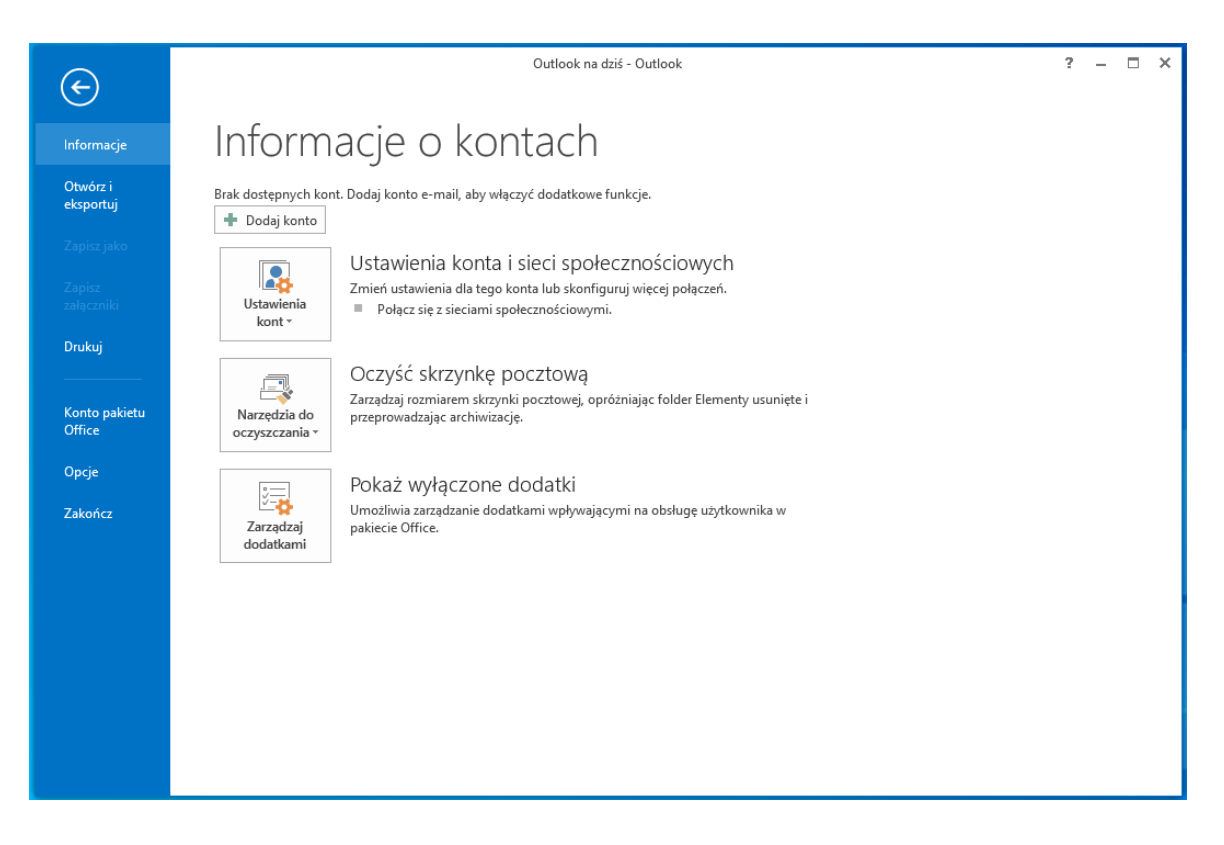

5. W nowym oknie wpisz imię i nazwisko, adres e-mail oraz dwukrotnie hasło, kliknij Dalej

| Dodaj konto                                       |                                                                           | ×      |
|---------------------------------------------------|---------------------------------------------------------------------------|--------|
| Automatyczne konfiguro<br>Program Outlook może au | wanie konta<br>Itomatycznie skonfigurować wiele rodzajów kont pocztowych. | ×      |
| ) Konto <u>e</u> -mail                            |                                                                           |        |
| l <u>m</u> ię i nazwisko:                         | Imię Nazwisko<br>Przykład: Aneta Olecka                                   |        |
| Adres e-mai <u>l</u> :                            | imie.nazwisko@polsl.pl<br>Przykład: aneta@contoso.com                     |        |
| Has <u>ł</u> o:<br>Wpisz <u>p</u> onownie hasło:  | ******                                                                    |        |
|                                                   | Wpisz hasło podane przez usługodawcę internetowego.                       |        |
| ○ <u>R</u> ęczna konfiguracja lub o               | obsługa dodatkowych typów serwerów                                        |        |
|                                                   | < Wstecz Dalej >                                                          | Anuluj |

6. W kolejnym kroku nastąpi proces nawiązywania połączenia

| Dodaj konto |                                                                  |                  |                 | ×      |
|-------------|------------------------------------------------------------------|------------------|-----------------|--------|
| Wyszukiwa   | nie ustawień serwera poczty                                      |                  |                 | ×      |
| Konfigurowa | ° ° ° ° °                                                        |                  |                 |        |
| Program Ou  | utlook kończy konfigurowanie konta. Może to potrwać kilka minut: |                  |                 |        |
| ~           | Nawiązywanie połączenia sieciowego                               |                  |                 |        |
| →           | Wyszukiwanie ustawień serwera imie.nazwisko@polsl.pl             |                  |                 |        |
|             | Logowanie na serwerze poczty                                     |                  |                 |        |
|             |                                                                  |                  |                 |        |
|             |                                                                  |                  |                 |        |
|             |                                                                  |                  |                 |        |
|             |                                                                  |                  |                 |        |
|             |                                                                  |                  |                 |        |
|             |                                                                  |                  |                 |        |
|             |                                                                  |                  |                 |        |
|             |                                                                  |                  |                 |        |
|             |                                                                  |                  |                 |        |
|             |                                                                  |                  |                 |        |
|             |                                                                  |                  |                 |        |
|             |                                                                  |                  |                 |        |
|             |                                                                  | < <u>W</u> stecz | <u>D</u> alej > | Anuluj |
|             |                                                                  |                  |                 |        |

7. Ukaże się okno dialogowe, wprowadź swój login z domeną @polsl.pl oraz hasło.

| Zabezpieczenia Windows                           |        |  |  |  |
|--------------------------------------------------|--------|--|--|--|
| Microsoft Outlook                                |        |  |  |  |
| Nawiązywanie połączenia z imie.nazwisko@polsl.pl |        |  |  |  |
| inazwisko@polsl.pl                               | ×      |  |  |  |
| •••••                                            |        |  |  |  |
| Zapamiętaj moje poświadczenia                    |        |  |  |  |
| ОК                                               | Anuluj |  |  |  |
|                                                  |        |  |  |  |

8. Zostanie wyświetlona informacja o pomyślnie skonfigurowanym koncie. Kliknij Zakończ

| Dodaj konto                                                                        | ×                    |
|------------------------------------------------------------------------------------|----------------------|
| Gratulacje!                                                                        |                      |
| Konfigurowanie                                                                     |                      |
| Program Outlook kończy konfigurowanie konta. Może to potrwać kilka minut:          |                      |
| Nawiązywanie połączenia sieciowego                                                 |                      |
| Wyszukiwanie ustawień serwera imie.nazwisko@polsl.pl                               |                      |
| <ul> <li>Logowanie na serwerze poczty</li> </ul>                                   |                      |
| Gratulacje! Konto e-mail zostało pomyślnie skonfigurowane i jest gotowe do użycia. | Dodaj następne konto |
| < <u>W</u> stecz                                                                   | Zakończ Anuluj       |

9. Program Outlook należy uruchomić ponownie. Kliknij Ok i uruchom program ponownie.

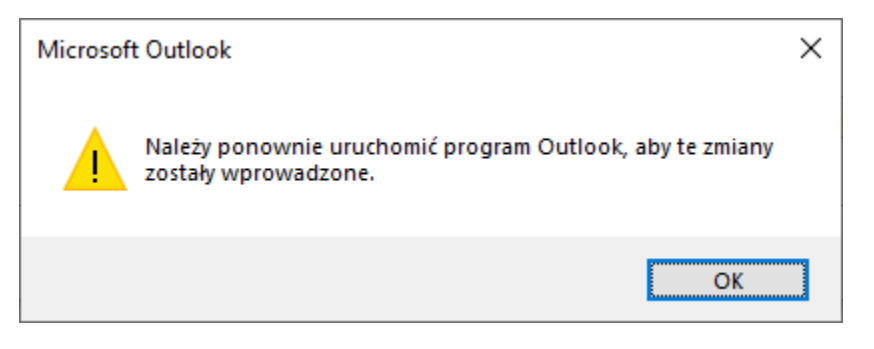

## 10. Poprawnie dodane konto będzie widoczne w oknie głównym programu.

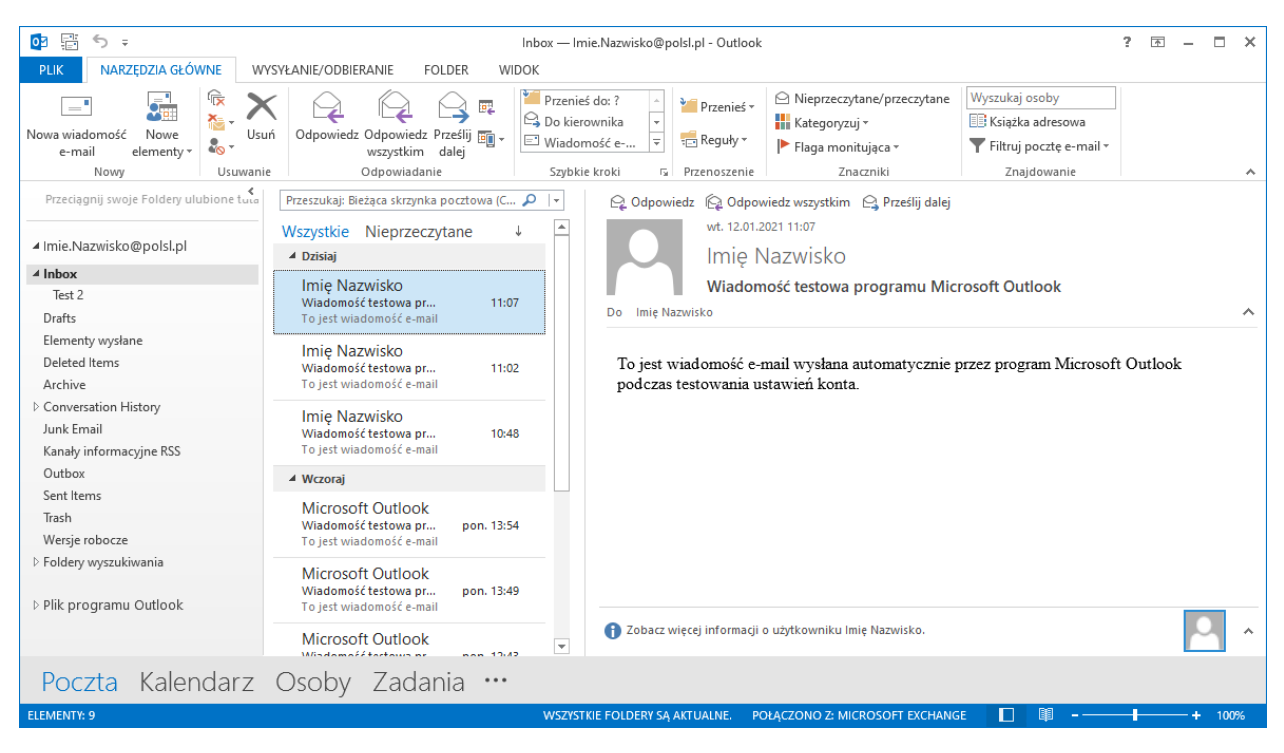